## Usando la Cuenta de Acceso Familiar de Skyward para Establecer Preferencias de Contacto

Siga este proceso de dos pasos para realizar cambios en su información de contacto y luego establecer las preferencias de contacto. Siga estas instrucciones **utilizando un navegador web** y NO la aplicación Skyward. Tenga en cuenta que cada padre debe iniciar una sesión para asegurarse de que los números de teléfono y los correos electrónicos son correctos para cada cuenta individual.

## PRIMER PASO: Asegurarse de que los números de teléfono y contacto en la cuenta de Acceso Familiar de Skyward son actuales y correctos.

- 1. Inicie la sesión en Acceso Familiar de Skyward y seleccione "Información del estudiante" en el lado izquierdo de la página. Si necesita una cuenta de Acceso Familiar de Skyward o si ha olvidado su nombre de usuario o contraseña, <u>consulte estas instrucciones.</u>
- 2. Hacer clic en el enlace "Request Changes for..." en la esquina superior derecha de la pantalla.

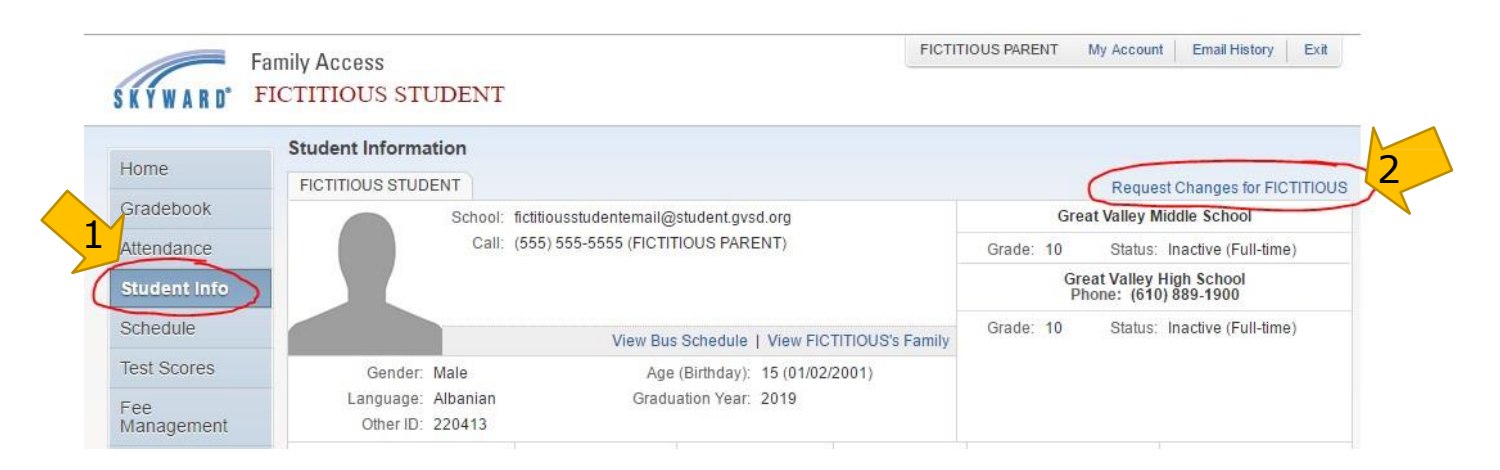

3. Seleccione "Family Information" del cuadro desplegable.

| Llama                     | Student Information                    |                        |                                |                    |                      |                     |
|---------------------------|----------------------------------------|------------------------|--------------------------------|--------------------|----------------------|---------------------|
| потте                     | FICTITIOUS STUDENT                     |                        | Request Changes for FICTITIOU: |                    |                      |                     |
| Gradebook                 | School                                 | fictitiousstudentemail |                                | Great Va           | ley H Family Address |                     |
| Attendance                | Call                                   | (555) 555-5551 (FIC)   | Grada: 10 P                    | Family Information |                      |                     |
| Student Info              |                                        |                        | GIAGE. TO Sta                  | View History       |                      |                     |
| Schodulo                  |                                        |                        |                                |                    |                      | View Unread Denials |
| Schedule                  |                                        | View                   |                                |                    |                      |                     |
| Test Scores               | Gender: Male                           | P                      |                                |                    |                      |                     |
| Fee<br>Management         | Language: Albanian<br>Other ID: 220413 | Gra                    |                                |                    |                      |                     |
| Teacher                   | Emergency Contacts                     | Primary Phone          | Second Phone                   | Third Phone        | Employer's Phone     | Home Email          |
| Conferences               | FICTITIOUS CONTACT                     | (555) 555-5555         |                                |                    |                      | fictitious@gvsd.org |
| Report<br>Cards/Portfolio |                                        |                        |                                |                    |                      |                     |
| Health Info               |                                        |                        |                                |                    |                      |                     |
|                           |                                        |                        |                                |                    |                      |                     |

4. Modifique los números de teléfono y las direcciones de correo electrónico según sea necesario y haga clic en "Guardar". Tenga en cuenta que los cambios en el número de teléfono y / o correo electrónico entrarán en vigencia en nuestro sistema de mensajería el próximo día calendario (aunque los verá guardados inmediatamente en el registro). Tenga en cuenta que, si desea hacer cambios en la dirección, los hogares, los guardianes y los nombres, continuará comunicándose con la escuela a la que asiste su hijo/a. Estos cambios no se pueden hacer en línea.

## SEGUNDO PASO: Establecer Preferencias de contacto.

Ahora puede establecer preferencias sobre cómo recibir llamadas telefónicas, correos electrónicos y mensajes de texto del Distrito o de su escuela. Cuando el distrito o la escuela envían un mensaje (teléfono, correo electrónico o mensaje de texto), el remitente clasificará el mensaje de una de las seis maneras. Es importante comprender las distinciones al configurar sus preferencias para los diversos tipos de mensajes a continuación:

| Emergencia                        | Se utiliza para comunicar solo emergencias (es decir, evacuaciones, incendios,<br>amenazas de bombas, etc.)                                                                                                    |
|-----------------------------------|----------------------------------------------------------------------------------------------------|
| Asistencia                        | Se utiliza para comunicar la asistencia de los estudiantes.                                                                                                    |
| Compartir Información             | Se utiliza para cartas del superintendente, anuncios generales (ej. reuniones,<br>notas de exámenes, información del programa de estudios, talleres para padres,<br>horarios de conferencias, etc.) y solicitudes de participación de los padres en las<br>encuestas |
| Cambios de Horario                | Se utiliza para comunicar aberturas tardías, cierres y salidas tempranas relacionadas<br>con la nieve u otros factores; también se utiliza para comunicar los cambios de hora<br>o fecha relacionados con reuniones o eventos especiales debido al clima.            |
| Balance de Cuenta del<br>Almuerzo | Se utiliza para comunicar un balance bajo en la cuenta del almuerzo.                                                                                                    |
| Encuesta                          | Esta función no es utilizada por el distrito; mientras se muestra en el cuadro de<br>configuración de preferencias, los mensajes no se envían con esta configuración.                                                                                                |

Se le pedirá que establezca sus preferencias de contacto para cada uno de los seis tipos de mensajes descritos anteriormente. **Tenga en cuenta que CADA guardián debe iniciar una sesión en Acceso Familiar de Skyward para seleccionar sus propias preferencias de contacto.** Estas no son las preferencias familiares. Son individuales para cada guardián.

**¡IMPORTANTE!** La mayoría de los mensajes enviados desde la escuela o el Distrito se envían SOLAMENTE como correo electrónico. Al configurar las preferencias, se <u>recomienda encarecidamente</u> que revise al menos un correo electrónico para TODOS los tipos de mensajes descritos anteriormente.

1. Entre en el Acceso Familiar de Skyward y seleccione "Skylert" en la parte izquierda de la página.

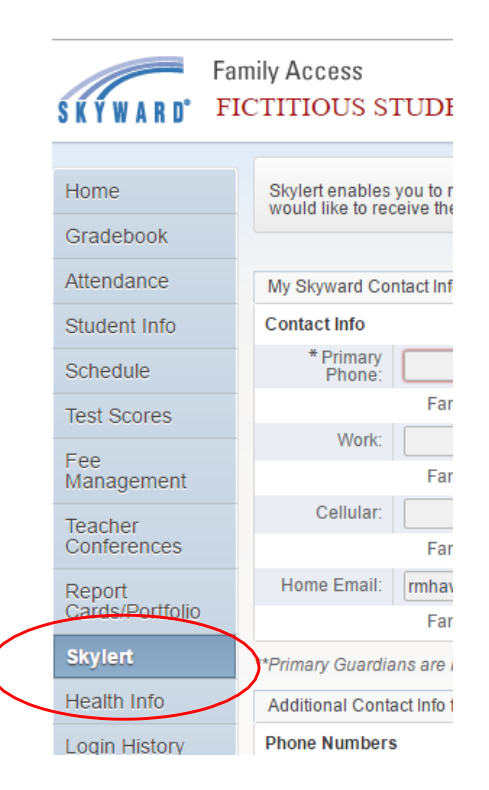

2. Establezca sus preferencias de contacto para cada uno de los números de teléfono y correos electrónicos bajo el encabezado "Contact Information" marcando o desmarcando las casillas asociadas con cada tipo de mensaje. Tenga en cuenta que no puede anular la selección de ninguno de los números asociados con las notificaciones de emergencia.

Si observa que se debe cambiar cualquiera de los números de teléfono o correos electrónicos en este paso, consulte el PASO UNO. Los cambios en los números de contacto / correos electrónicos reales no se pueden hacer aquí.

| F                                                                                                    | amily Access            |             | 11                     |                 |                   | FICT               | TIOUS PARENT             | My Account Ema       | # History |
|----------------------------------------------------------------------------------------------------|-------------------------|-------------|------------------------|-----------------|-------------------|--------------------|--------------------------|----------------------|-----------|
| SKYWARD' F                                                                                                    | ICTITIOUS ST            | UDEN        | VI.                    |                 |                   |                    |                          |                      |           |
| Home                                                                                                    | Skylert enables y       | ou to rec   | eive notifications con | cerning your cl | hild(ren). You ha | ave control over w | which notifications to   | o receive and how y  | lon       |
| Gradebook                                                                                                    | would like to rece      | ive nem     |                        |                 |                   |                    |                          |                      |           |
| Attendance                                                                                                    | My Skyward Con          | tact info   |                        |                 |                   |                    |                          |                      |           |
| Student Info                                                                                                    | Contact Info            |             |                        | Emergency       | Attendance        | Information        | Lunch Account<br>Balance | Schedule             | Survey    |
| Schedule                                                                                                    | * Primary<br>Phone:     | (215)       | 889-2100               |                 |                   |                    |                          |                      |           |
| Test Scores                                                                                                    |                         | Fam         | ily With FICTITIOUS    | - 98            |                   | 2                  | 8                        |                      | 8         |
| Fee<br>Management                                                                                                    | Work   Phone            | (215)       | 889-2125               |                 |                   |                    |                          |                      |           |
| The share of the state of the state of the s |                         | Fam         | ily With FICTITIOUS.   | 8               |                   |                    |                          | . 🖂                  |           |
| Conferences                                                                                                    | Phone                   |             |                        |                 |                   |                    |                          |                      |           |
| Report                                                                                                    |                         | Fam         | ily With FICTITIOUS    | 80              | 0                 |                    |                          |                      | 0         |
| Cards/Pontiolio                                                                                                    | Home Email:             | fictitiou   | s1@gvsd.org            |                 |                   |                    |                          |                      |           |
| Skylert                                                                                                    | Family With FICTITIOUS: |             |                        | 8               | 8                 |                    | 2                        |                      | 8         |
| Health Info                                                                                                    | Additional Conta        | ct Info for | Family With FICTITIC   | US              |                   |                    |                          |                      |           |
| Login History                                                                                                    | Phone Numbers           |             |                        | Emergency       | Attendance        | Information        | Lunch Account            | Schedule<br>Chapters | Survey    |

3.Además de los correos electrónicos y números de teléfono asociados con su cuenta de Acceso Familiar de Skyward, tiene la opción de agregar teléfonos adicionales, correos electrónicos y números de mensajes de texto en Sklert. Si desea agregar información de contacto adicional, hágalo en la sección titulada "Información de contacto adicional para la familia ...".

Tenga en cuenta que debe designar cualquier número de teléfono que desee utilizar para recibir mensajes de texto. Los números incluidos en "Números de teléfono" no se enviarán automáticamente por texto, incluso si son números de teléfono celular. Debe incluir específicamente los números de teléfono que se utilizarán para enviar mensajes de texto en la sección "Mensajes de texto" de esta página.

| Carastoricola | Home Email:                                        | fictious1@gvsd.org     |            |                        |                          |                     |        |   |  |  |
|---------------|----------------------------------------------------|------------------------|------------|------------------------|--------------------------|---------------------|--------|---|--|--|
| kylert        |                                                    | Family With FICTITIOUS | 8          | 8                      | 2                        | 8                   |        |   |  |  |
| iealth Info   | Additional Contact Info for Family With FICTITIOUS |                        |            |                        |                          |                     |        |   |  |  |
| ogin History  | Phone Numbers                                      | Emergency              | Attendance | Information<br>Sharing | Lunch Account<br>Balance | Schedule<br>Changes | Survey |   |  |  |
|               | Additional<br>Phone 1:                             |                        | 0          |                        | ۵                        | 0                   |        | 0 |  |  |
|               | Additional<br>Phone 2:                             |                        |            | 0                      | 0                        | 0                   | 0      |   |  |  |
|               | Additional<br>Phone 3:                             |                        | .0         | 0                      | Θ                        | 8                   | 0      | 0 |  |  |
|               | Additional<br>Phone 4:                             |                        | (iii)      |                        | 0                        | 0                   | (3)    | 8 |  |  |
|               | Additional<br>Phone 5:                             |                        | 0          | 0                      | Ø                        | Ð                   |        | 9 |  |  |
|               | Email Addresses                                    | Emergency              | Attendance | Information<br>Sharing | Lunch Account<br>Balance | Schedule<br>Changes | Survey |   |  |  |
|               | Additional Email                                   |                        | 位          | 8                      |                          | 0                   |        |   |  |  |
|               | Additional Email                                   |                        | 0          | 0                      | 0                        |                     |        | 0 |  |  |
|               | Text Message Nu                                    | Emergency              | Attendance | Information<br>Sharing | Lunch Account<br>Balance | Schedule<br>Changes |        |   |  |  |
|               | Phone 1                                            |                        | (E)        | 8                      | 8                        |                     |        |   |  |  |
| ```           | Phone 2:                                           |                        | 0          | 8                      | 8                        | 10                  | 8      |   |  |  |

Estos números de teléfono y correos electrónicos adicionales se utilizarán cuando la escuela o el Distrito envíen un mensaje, de acuerdo con las preferencias que establezca. Estos números y correos electrónicos solo se usan para los mensajes de Skylert y no se consideran parte de su información de contacto principal en la cuenta de Acceso Familiar de Skyward.

4.Una vez que haya seleccionado sus preferencias, haga **clic en "Guardar"** para enviar sus selecciones. Ahora recibirá mensajes de su escuela y del Distrito a través de los números de teléfono y correos electrónicos que ha seleccionado para cada tipo de mensaje.

| KYWARD' I         | amily Access<br>FICTITIOUS ST | UDENT                          |                 |                  | FICT             | ITIOUS PARENT           | My Account          | Email History Exit |
|-------------------|-------------------------------|--------------------------------|-----------------|------------------|------------------|-------------------------|---------------------|--------------------|
| Home              | Skylert enables y             | ou to receive notifications co | ncerning your c | hild(ren). You h | ave control over | which notifications     | to receive and ho   | w you              |
| Gradebook         | would like to rece            | eve them. 🦊                    |                 |                  |                  |                         |                     |                    |
| Altendance        | My Skyward Con                | tact info                      |                 |                  |                  |                         |                     | Sav                |
| Student Info      | Contact Info                  |                                | Emergency       | Attendance       | Information      | Lunch Accour<br>Balance | t Schedul<br>Change | e Survey           |
| Schedule          | * Primary<br>Phone            | (215) 889-2100                 |                 |                  |                  |                         | C o Horige          |                    |
| Test Scores       |                               | Family With FICTITIOUS         | 8               |                  |                  |                         |                     | 8                  |
| Fee<br>Management | Work  Phone                   | (215) 889-2125                 |                 |                  |                  |                         |                     |                    |
| manageriett.      |                               | Family With FICTITIOUS         | 10              |                  | 0                | 8                       |                     | 8                  |

5. ¿Quiere cambiar una preferencia? Siempre puede volver a iniciar sesión en Acceso Familiar de Skyward para realizar cambios a través de la pestaña Skylert. Recuerde que CADA padre / madre / guardián debe iniciar una sesión para seleccionar las preferencias. Estas NO son preferencias de la familia. Son individuales para cada guardián.

## CONSEJO EXTRA:

Algunos proveedores de correo electrónico bloquean los mensajes enviados a través de un sistema de mensajería como Sykward / Sklyert porque los identifican como SPAM. Agregar

schoolmessenger@gvsd.org a su libreta de direcciones puede ayudar a evitar que esto suceda. Si se da cuenta de que otros padres recibieron un mensaje que no ha recibido, verifique su SPAM o buzón de correo no deseado.